## CAFÉLA LAUSD Best Practices

## How To Enter Employee Meals

When entering an employee meal into CMS, all employee meals will be entered using the employee account by entering the employee's name. Employee meals must be recorded on the *Employee Meal Allowance Record* located on the FSD website. Please refer to the step-by-step process in this Best Practice to ensure all employee meals are claimed correctly in CMS.

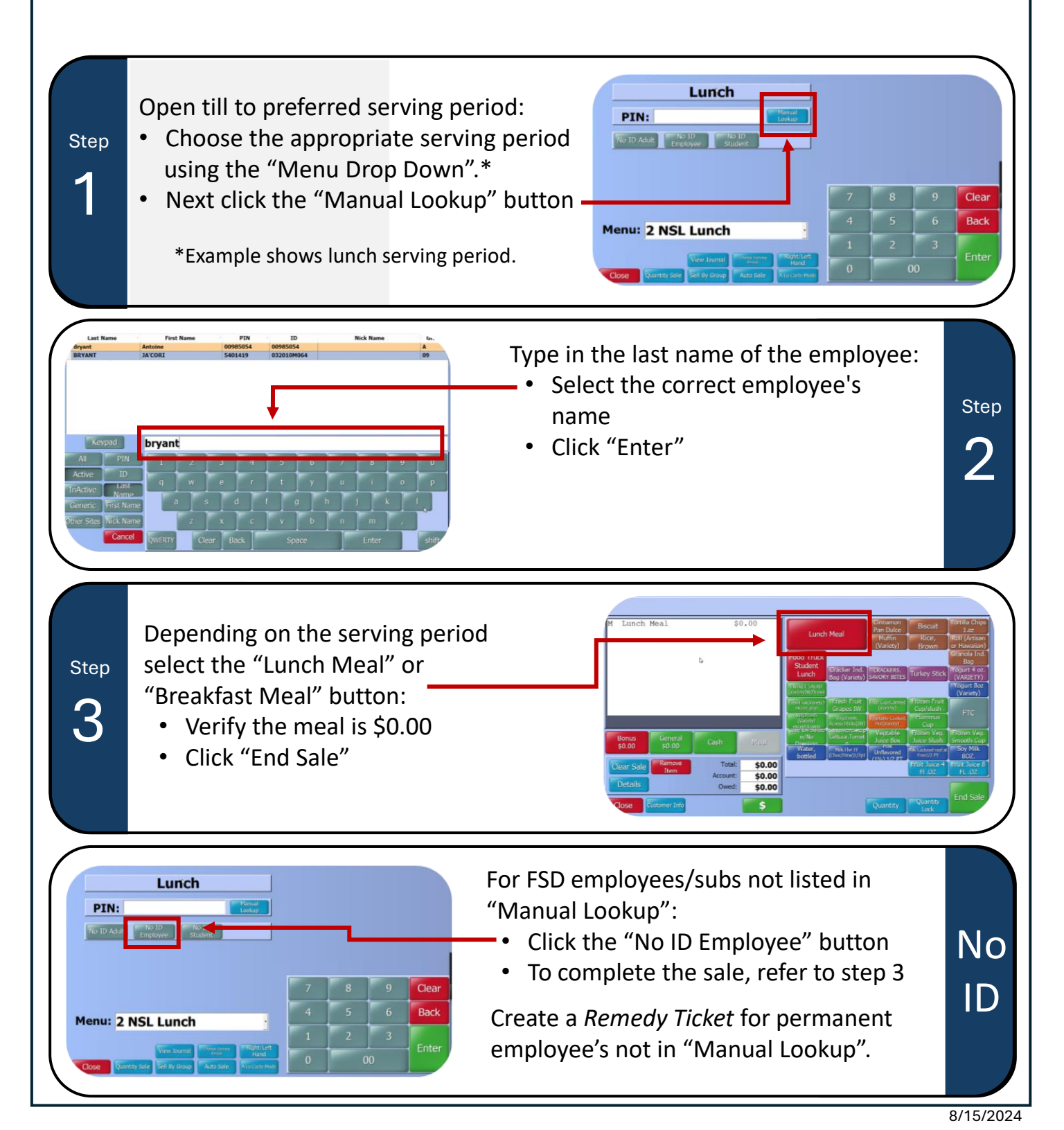